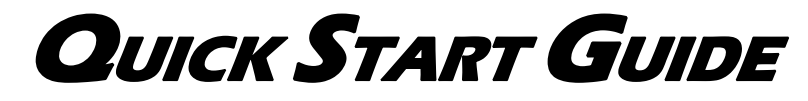

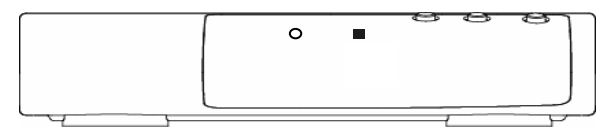

### CAX-01/CAX-03/CAX-04

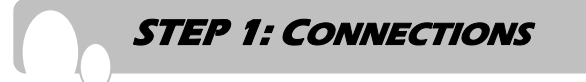

### **Option 1.** Antenna and RF Cable Connections

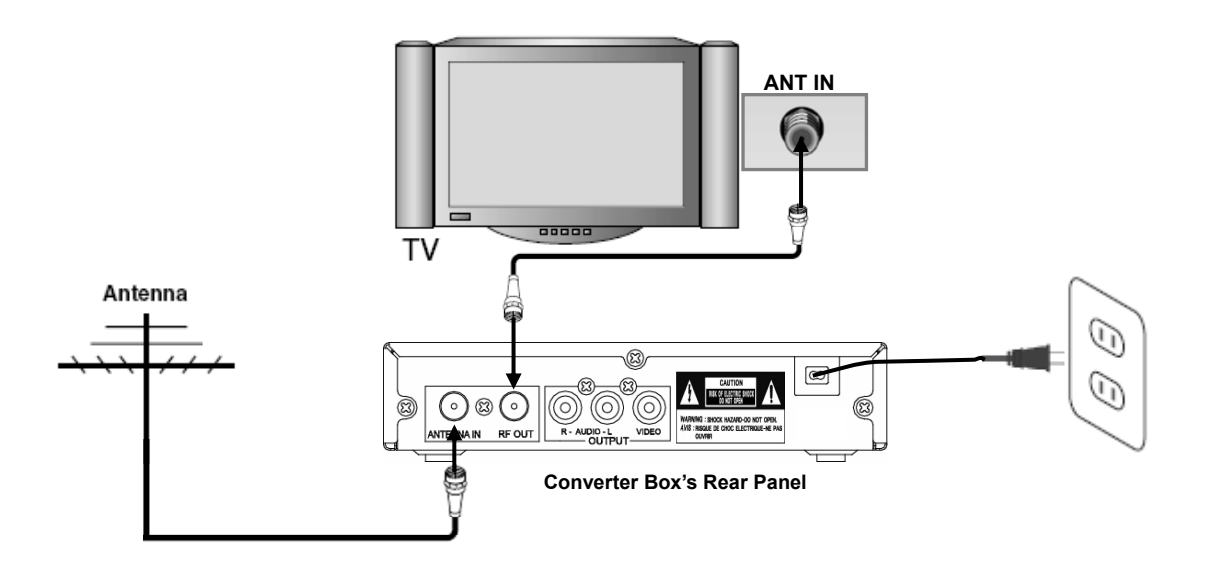

- 1. Connect an antenna cable to the "ANTENNA IN" jack on the rear of the Converter Box.
- 2. Connect the "**RF OUT**" jack from the rear of the Converter Box to the "**ANT IN**" jack on your TV using the RF cable supplied with the Converter Box.
- 3. Connect the AC power cable of the Converter Box to suitable wall outlet.

#### <u>Note</u>

• If you connect "**RF OUT**" of Converter Box to **ANT. IN** of your TV, you can watch the video and the audio of the Converter Box on **Ch.3** or **Ch.4** of your TV. The RF output channels can be selected in output channel of menu-option. (Refer to page 15 in user manual)

#### **\*\*** CAX-03 and CAX-04 have analog pass-through.

~ These models are capable of passing through the analog signal to the TV set in standby mode.

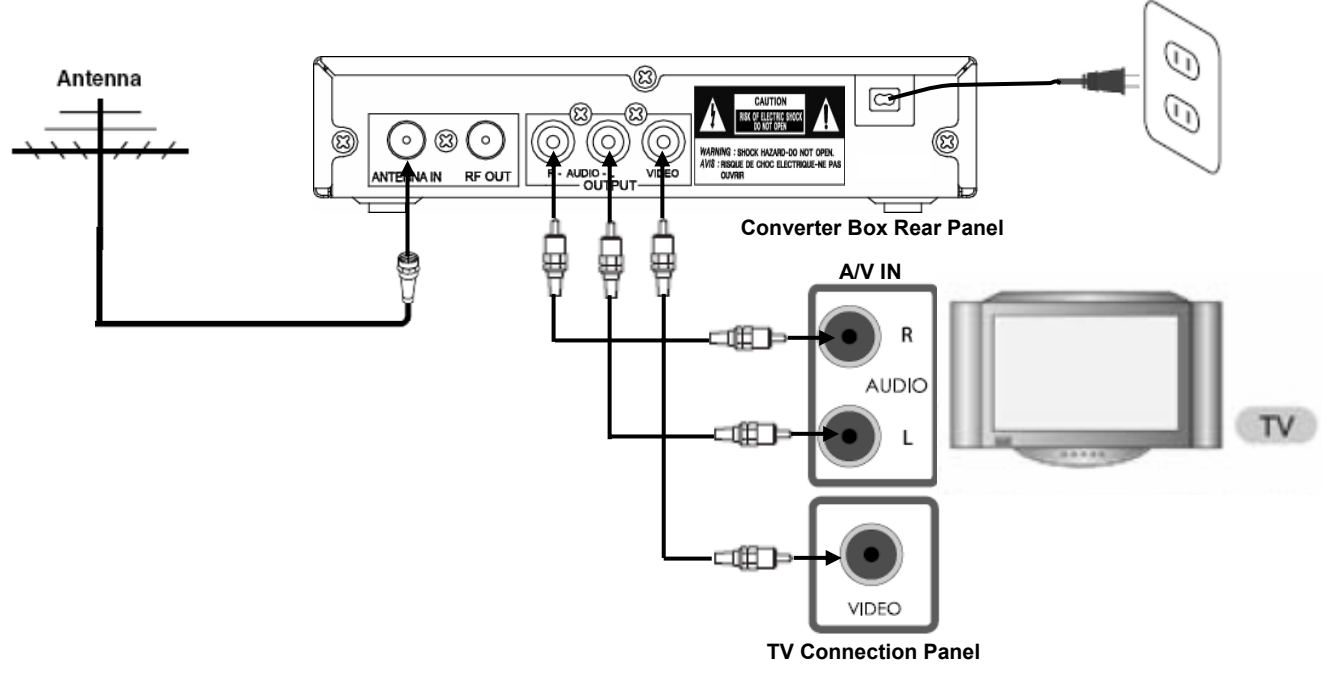

**Option 2.** Analog TV (Monitor) Connection with RCA Cables

- 1. Connect an antenna cable to the "ANTENNA IN" jack on the rear of the Converter Box.
- Connect the "R-AUDIO-L" jacks and "VIDEO" jack from the converter box to the "A/V IN" jacks on your TV using RCA-type cables.
- 3. Connect the AC power cable of the Converter Box to suitable wall outlet.

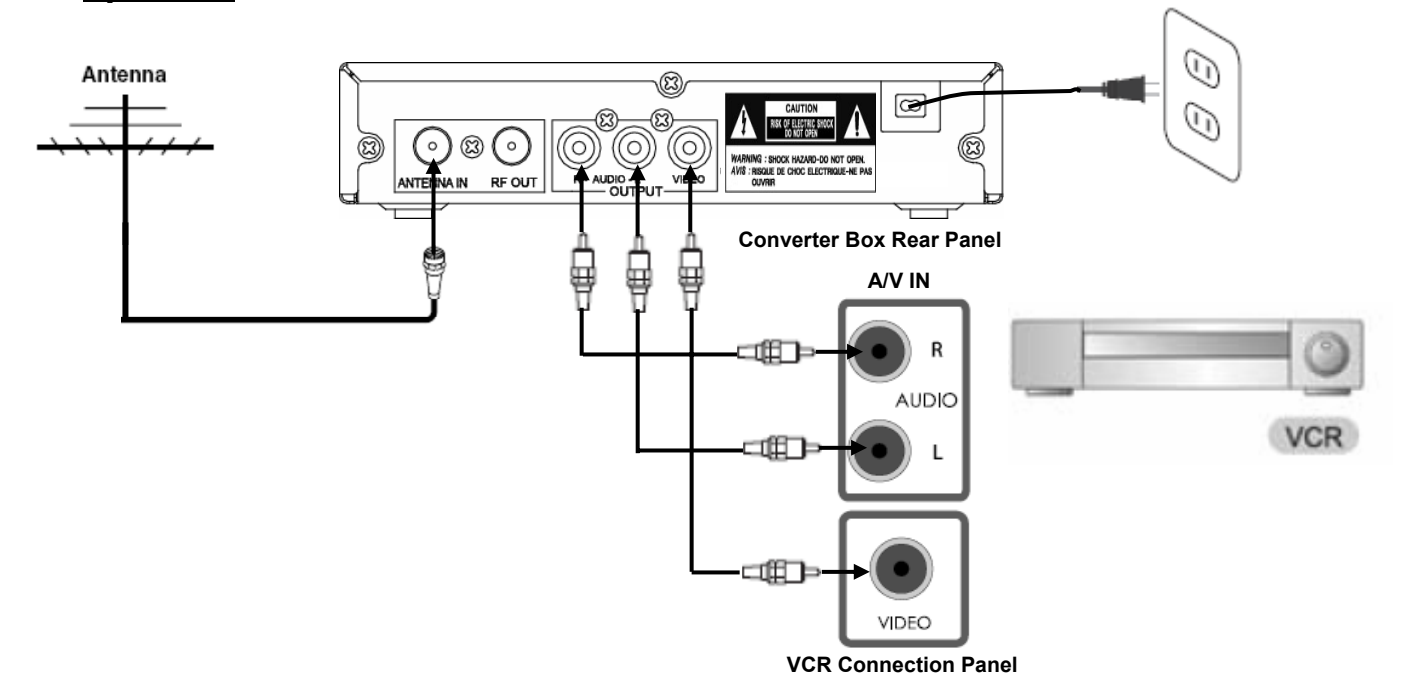

**Option 3.** VCR Connection with RCA Cables

- 1. Connect an antenna cable to the "ANTENNA IN" jack on the rear of the Converter Box.
- Connect the L/R "AUDIO OUT" jacks and "VIDEO OUT" jack from the Converter Box to the "A/V IN" jacks on your VCR using RCA-type cables.
- 3. Connect the AC power cable of the Converter Box to suitable wall outlet.

## STEP 2: PROGRAM THE REMOTE CONTROLLER

You can control TV sets of all major brands after programming the Converter Box remote controller with the **PGM**(Program) button.

1. Refer to the Program Code List (page 21 in user manual). Search the brand of your TV set and the 3-digit program code. If your TV set is not on the list, skip the rest of this section and go to "STEP 3: TURN ON THE CONVERTER BOX".

\* If you have lost the user manual, visit www.casticonverter.com

PROGRAM CODE LIST

| MAKER(BRAND) | CODE LIST           | MAKER(BRAND) | CODE LIST                                              |
|--------------|---------------------|--------------|--------------------------------------------------------|
| ADMIRAL      | 072 081 160 161 096 | ELECTROHOME  | 024 076 143                                            |
| ADVENT       | 247                 | EMERSON      | 005 028 043 048 076 096 155<br>004 051 143 151 153 154 |
| AIKO         | 103                 | FISHER       | 007 057                                                |
| AKAI         | 006 146 248         | FUJITSU      | 164 028 198 246                                        |
| ALARON       | 028                 | FUNAI        | 028 043 052 249                                        |
| AMARK        | 112 143             | FUTURETECH   | 043                                                    |

Keep the PGM button pressed while entering the correct 3-digit program code with the Number(0~9) buttons. After entering the 3-digit program code, release the PGM button.

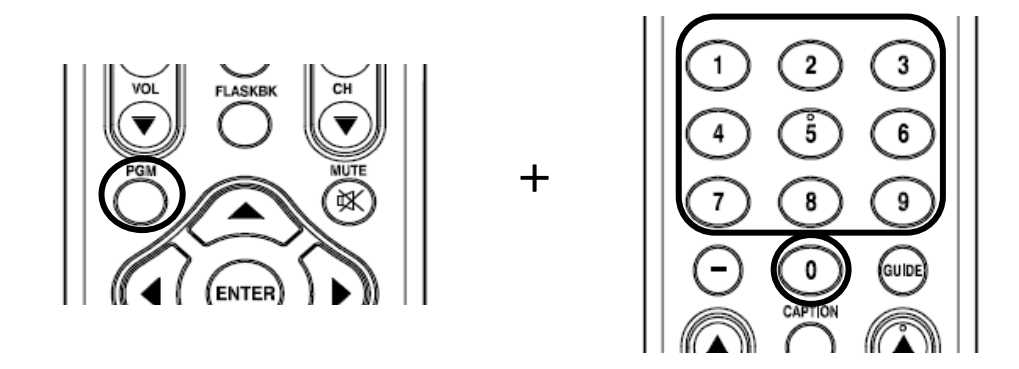

3. Aim the remote controller toward your TV and press the **TV POWER** button on the remote controller to check if the TV responds properly. If there is no response from your TV set, try step 2 again with another program code. If your TV responds properly, the programming is completed.

## STEP 3: TURN ON THE CONVERTER BOX

- 1. Press **POWER** on the converter box or **BOX POWER** on the remote controller.
- The power indicator will turn green if the power is on.
- 2. Press **TV POWER** of remote controller to turn on your TV
- 3. When the converter box is connected only to RF cable, if current channel of TV is not CH04 or CH03, press CH04 or CH03 of remote controller. **\* Initial RF output channel is CH04**
- 4. When the converter box is connected to RCA cables, if your TV is in Tuner mode, press **INPUT** of remote controller to switch to AV mode.

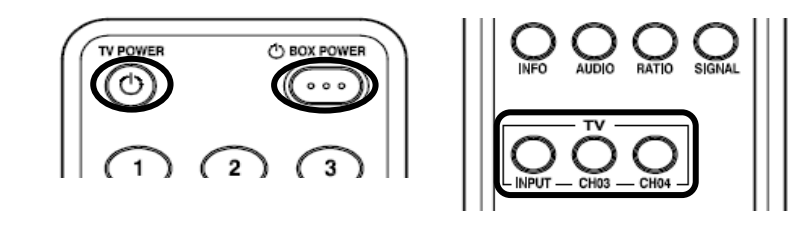

STEP 4: SETTING THE OSD LANGUAGE

- 1. Press the **MENU** to display MENU LIST on the screen.
- 2. Select OPTION menu using  $\triangleleft/\triangleright$  then press **ENTER** or  $\checkmark$ .
- 3. Use  $\blacktriangle/\checkmark$  to select "Language" then press  $\triangleright$  or **ENTER**.
- 4. Use  $\blacktriangle/\blacksquare$  to select the desired language then press **ENTER**.
- 5. Press MENU or ◀ to return to the previous category or press **EXIT** to return to TV viewing.

## STEP 5: AUTO CHANNEL SCANNING

- 1. Press the **MENU** to display MENU LIST on the screen.
- Press ENTER or ▼ to enter the sub-menu of CHANNEL menu. Use ▲/▼ to select `Channel Scan'.
- Press ENTER or ► to start auto scan of available channels. If you want to stop channel scan in the middle of the scanning process, press ENTER.
- 4. After the channel scan is completed, the channel with the lowest channel number will appear on the TV screen.
- 5. Press **MENU** or **◄** to return to the previous category or press **EXIT** to return to TV viewing.

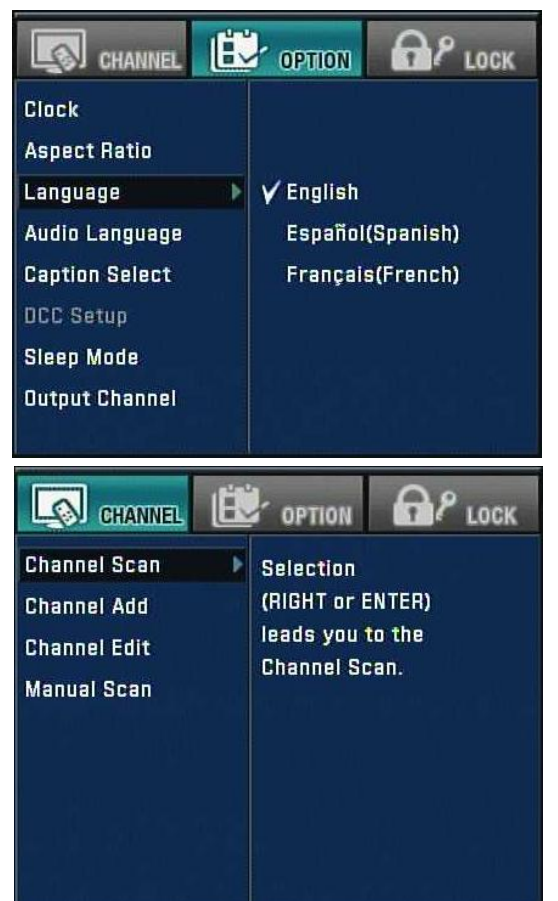

# Your Converter Box is now ready for use !

Please, read the User Manual for further details on using the Converter Box.